# **Trusted Site List Editor Help**

The Trusted Site List contains those Web Sites with which you are automatically authenticated.

### To stop automatic authentication at a web site:

Using your mouse, highlight the Web Site from the list and click on the Delete button. Click on the Close button to close the Trusted Site List Editor.

#### To change the default organization you use to authenticate at a site:

Using your mouse, highlight the Web Site from the list and click on the Delete button. Click on the Close button to close the Trusted Site List Editor.

Using your Remote Passphrase Authentication (RPA) enabled Web browser, revisit the site and authenticate your identity using a different authenticating organization, username and passphrase. Make sure you check the "Automatically Authenticate" checkbox if you want to keep this change in your Trusted Site List.

# To change the default identity used for authentication at a particular Web site:

Using your mouse, highlight the Web Site from the list and click on the Delete button. Click on the Close button to close the Trusted Site List Editor.

Using your RPA-enabled Web browser, revisit the site and authenticate using a different username and passphrase. Make sure you check the "Automatically Authenticate" checkbox if you want to keep this change in your Trusted Site List.

### To change how the entries are displayed in this list:

The Column headings are active and allow you determine how the entries are displayed in the list. The entries can be listed by Site, Identity, Realm, or by the time the site was Last Accessed. Simply click on the desired column heading to sort the entries by that subject. For example, by clicking on the Realm column heading, all of the entries will be sorted alphabetically by Realm. By clicking on the Last Accessed heading, all entries will be sorted by the date that they were last accessed (the most recently accessed are listed first). By default, the entries are sorted by Last Accessed.